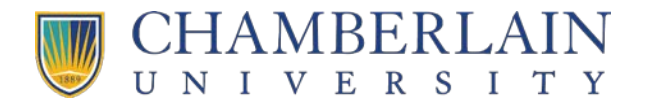

## How to Enroll in MI 120

- 1. <u>Click here</u> to open the enrollment page in CHAMBERLAIN ACADEMY.
- 2. Select the **Enroll** button.

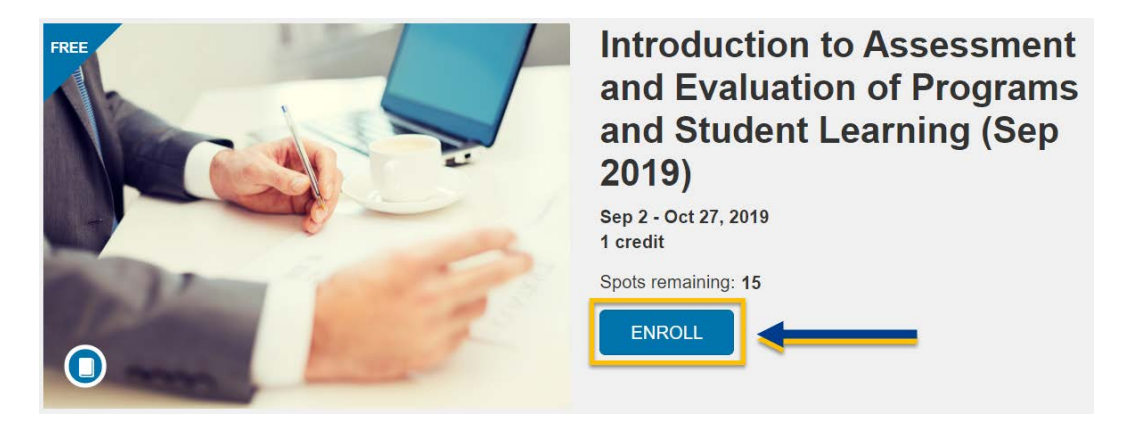

3. Please select **Sign in here**. An account has already been created for you.

| Intro<br>and E<br>and S | duction to Assessment<br>Valuation of Programs<br>Student Learning (Sep<br>2019) |
|-------------------------|----------------------------------------------------------------------------------|
|                         | Already have an account? Sign in here                                            |
| Full Name               |                                                                                  |
| Email                   |                                                                                  |
| I agree to the A        | cceptable Use Policy and acknowledge the Privacy Policy.                         |

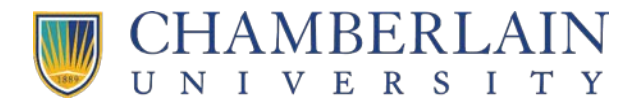

4. Enter your D# and network password and select the **Sign in** button.

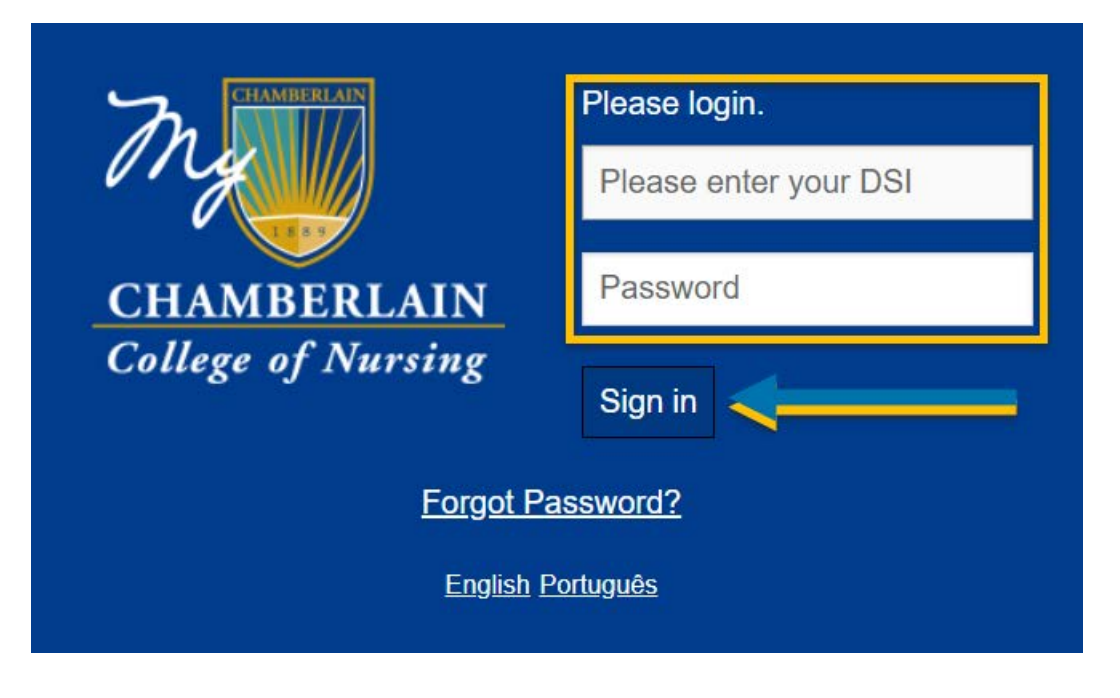

5. Select the **Enroll in Course** button.

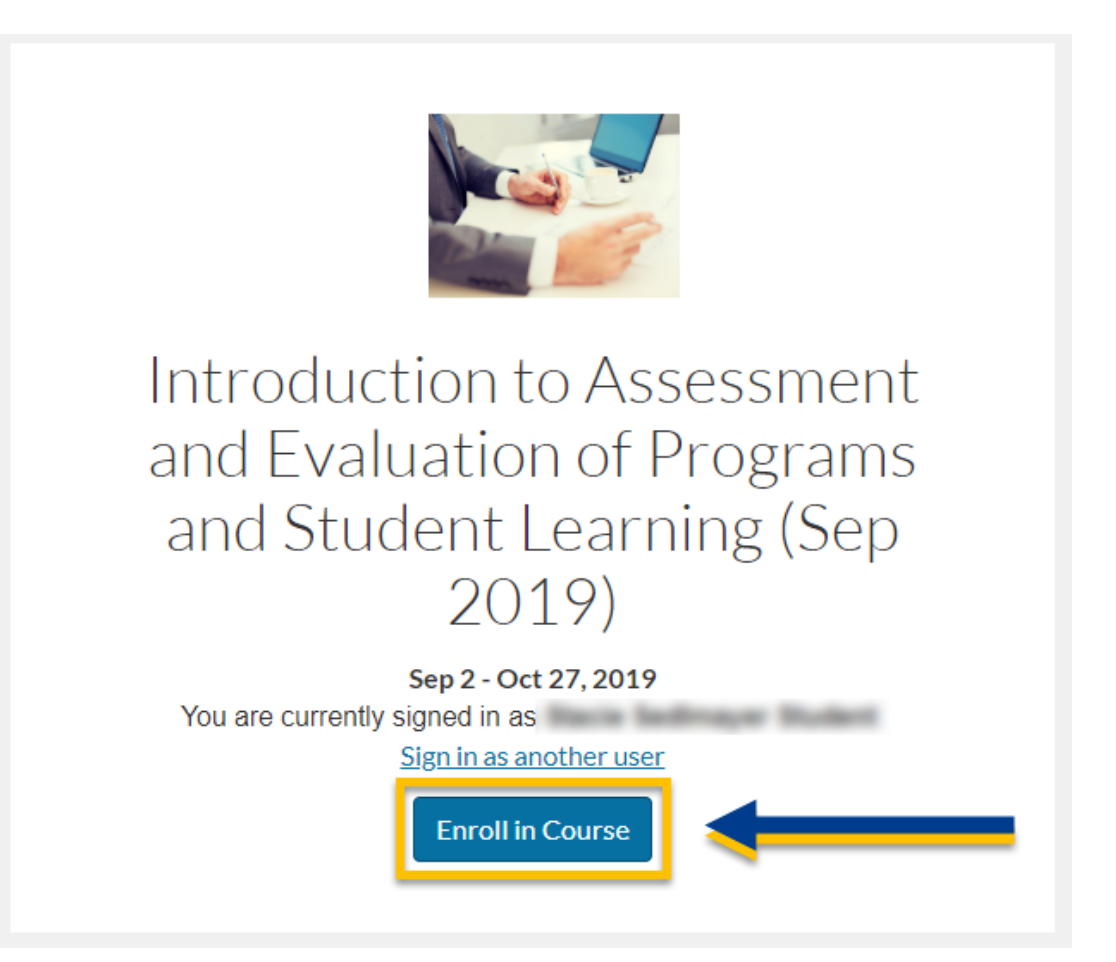